# RUB

## **CAMPUS SHORTGUIDE** AUTOMATISCHE ANMELDUNG DURCHFÜHREN

FÜR DAS SPEZIALRECHT "PRÜFUNGSADMINISTRATION"

#### Hinweise

Inhaber des Spezialrechts "Prüfungsadministration" mit den Teilrechten "Abstrakte Prüfungen verwalten" und "Anmeldungen" können ausgehend von diesen Teilrechten große Gruppen von Studierenden automatisch zu konkreten Prüfungen anmelden. Die anzumeldende Studierendengruppe kann auf zwei verschiedene Arten zusammengestellt werden:

- über die Kriterien Fach, Abschluss, Pr
  üfungsordnungsversion und Mindestfachsemester (wie dies konfiguriert wird, zeigen wir Ihnen im Shortguide "Automatische Anmeldung konfigurieren").
- mit Hilfe eines Such-Tools nach komplexeren Kriterien (f
  ür diesen Weg ben
  ötigen Sie statt des vorliegenden Shortguides den Shortguide "Das Such-Tool").

Nach Abschluss der automatischen Anmeldung werden Sie per E-Mail über das Ergebnis informiert. Auch die Studierenden erhalten eine E-Mail über ihre Anmeldung.

| Schritt 1                                            | SS 2015                                                                          |            | Anmeldung: Prüfungs                   | administrator                                             |                                                           |   |  |  |
|------------------------------------------------------|----------------------------------------------------------------------------------|------------|---------------------------------------|-----------------------------------------------------------|-----------------------------------------------------------|---|--|--|
| Melden Sie sich mit dem<br>Spezialrecht "Prüfungsad- | i) Sitzungsende in 59:46                                                         |            | ABSTRAKTE PRÜFUNGEN                   |                                                           |                                                           |   |  |  |
| ministration" bei Campus<br>an.                      | INFORMATION                                                                      |            | Kennzeichen zur Grup                  | ppierung: Alle                                            |                                                           | ▼ |  |  |
| Klicken Sie im Menü unter                            | <ul> <li>Vorlesungsverzeichnis</li> <li>Einrichtungen</li> </ul>                 |            | Name der abstrakten                   | Prüfung:                                                  |                                                           |   |  |  |
| Anmeldungen" auf den                                 | <ul> <li>Veranstaltungsräume</li> </ul>                                          |            | Studiengang der Prüfe                 | ung: Alle                                                 |                                                           | ▼ |  |  |
| Lintrag "Automatische<br>Anmeldung".                 | ► <u>Suchen</u>                                                                  |            | Suchen                                |                                                           |                                                           |   |  |  |
|                                                      | BASISKONFIGURATION                                                               |            |                                       |                                                           |                                                           |   |  |  |
|                                                      | Abstrakte Pr üfungen                                                             |            | Neue abstrakte Prüfung anlegen        |                                                           |                                                           |   |  |  |
|                                                      | <ul> <li>Suche n. Studierenden</li> </ul>                                        |            | <u>Kennzeichen</u><br>zur Gruppierung | <u>Name abstrakte</u><br>Prüfung                          | Studiengang der Prüfung                                   |   |  |  |
|                                                      | ANMELDUNGEN                                                                      | Einführung | Einführungsklausuren                  | Fach A, Bachelor (zwei Fächer)<br>mit Optionalebereich, 0 | ×                                                         |   |  |  |
|                                                      | <ul> <li><u>Automatische Anmeldung</u></li> <li><u>Fristen ändern</u></li> </ul> |            | Grundlagen                            | Abschlussklausuren                                        | Fach A, Bachelor (zwei Fächer)<br>mit Optionalebereich, 0 | × |  |  |

#### Schritt 2

Suchen Sie mit Hilfe der Suchfunktion nach den abstrakten Prüfungen, in denen Sie eine automatische Anmeldung durchführen möchten oder wählen Sie die abstrakten Prüfungen aus der Liste Ihrer abstrakten Prüfungen aus und klicken Sie auf "Prüfungen suchen".

#### **Hinweis**

Hier werden nur die abstrakten Prüfungen angezeigt, bei denen Sie eine automatische Anmeldung sowie die anzumeldende Fach-/Abschluss-/ Prüfungsordnungsversion-Kombination konfiguriert haben.

### Schritt 3

Ihnen werden alle konkreten Prüfungen angezeigt, die mit den ausgewählten abstrakten Prüfungen verknüpft sind, gefiltert nach dem aktuellen Semester.

- 2. Klicken Sie auf "Automatische Anmeldung starten".

|                                                                                                    | ICHEN                                                                        |                                                           |                                                |                                               |                                                                           |                                                         |
|----------------------------------------------------------------------------------------------------|------------------------------------------------------------------------------|-----------------------------------------------------------|------------------------------------------------|-----------------------------------------------|---------------------------------------------------------------------------|---------------------------------------------------------|
| Kennzeichen zur Gruppierung                                                                                                    | g: Alle                                                                      |                                                           |                                                | T                                             |                                                                           |                                                         |
| Name der abstrakten Prüfung                                                                                                    | g:                                                                           |                                                           |                                                |                                               |                                                                           |                                                         |
| Studiengang der Prüfung:                                                                                                    | Alle                                                                         |                                                           | [                                              | •                                             |                                                                           |                                                         |
|                                                                                                    |                                                                              |                                                           | ka                                             |                                               |                                                                           |                                                         |
|                                                                                                    | Suchen                                                                       |                                                           |                                                |                                               |                                                                           |                                                         |
| HINWEISE ZUR SUCHE                                                                                                    |                                                                              |                                                           |                                                |                                               |                                                                           |                                                         |
|                                                                                                    |                                                                              |                                                           |                                                |                                               |                                                                           |                                                         |
| für ein einzelnes Zeichen                                                                                                    | le folgende Z                                                                | eichen verwenden:                                         | pologio Eindo                                  | t Typologia To                                |                                                                           |                                                         |
| % für beliebig viele Zeicher                                                                                                    |                                                                              |                                                           | %ologie Finde                                  |                                               |                                                                           |                                                         |
| Fs wird automatisch nach V                                                                                                    | ı<br>Vorthestandtei                                                          | len gesucht h                                             |                                                | auch Mikrobio                                 | logie"                                                                    |                                                         |
|                                                                                                    | vortbestandter                                                               |                                                           | nologie Filidet                                | auch "Miki Obio                               | logie                                                                     |                                                         |
| ABSTRAKTE PRÜFUNGEN                                                                                                    |                                                                              |                                                           |                                                |                                               |                                                                           |                                                         |
| s werden nur diejenigen ab:<br>ach-/Abschluss-/ Prüfungso                                                                                                    | strakten Prüfu<br>rdnungsversio                                              | ngen angezeigt, für d<br>n-Kombination (minin             | ie eine automatis<br>nales Fachsemest          | che Anmeldun<br>er) konfigurier               | g und eine anz<br>t wurden.                                               | zumeldende                                              |
| Name abstrakte Prüft                                                                                                    | ung <u>Kennze</u>                                                            | eichen zur Gruppier                                       | ung <u>Studieng</u>                            | ang der Prüfu                                 | ing                                                                       |                                                         |
| Einführungsklausuren Einführung                                                                                                    |                                                                              | Ing                                                       | Fach A, Bachelor (zwei Fächer) mit Optionalber |                                               |                                                                           | tionalbereich, 0                                        |
|                                                                                                    |                                                                              |                                                           |                                                |                                               |                                                                           |                                                         |
| Abschlussklausuren Alle auswählen Alle abwä                                                                                                    | Grundla                                                                      | gen                                                       | Fach A, Ba                                     | achelor (zwei F                               | ächer) mit Opt                                                            | tionalbereich, 0                                        |
| Abschlussklausuren Alle auswählen Alle abwä Prüfungen suchen                                                                                                    | Grundla                                                                      | igen                                                      | Fach A, Ba                                     | achelor (zwei F                               | ächer) mit Opi                                                            | tionalbereich, 0                                        |
| Abschlussklausuren Alle auswählen Alle abwä Prüfungen suchen PRÜFUNGEN SUCHEN                                                                                                    | Grundla                                                                      | igen                                                      | Fach A, Ba                                     | achelor (zwei F                               | ächer) mit Opi                                                            | tionalbereich, 0                                        |
| Alle auswählen Alle abwa<br>Prüfungen suchen PRÜFUNGEN SUCHEN rüfungsperiode:                                                                                                    | Grundla<br>ählen                                                             | igen                                                      | Fach A, Ba                                     | achelor (zwei F                               | ächer) mit Opi                                                            | tionalbereich, 0                                        |
| Abschlussklausuren Alle auswählen Alle abwi Prüfungen suchen PRÜFUNGEN SUCHEN Irüfungsperiode: Irüfungssemester:                                                                                                    | Alle Prüfur<br>SS 2015                                                       | ngsperioden                                               | Fach A, Ba                                     | achelor (zwei F                               | ächer) mit Opi                                                            | tionalbereich, 0                                        |
| Abschlussklausuren Alle auswählen Alle abwa Prüfungen suchen PRÜFUNGEN SUCHEN rüfungsperiode: rüfungssemester:                                                                                                    | Grundla<br>ählen<br>Alle Prüfur<br>SS 2015                                   | igen                                                      | Fach A, Ba                                     | achelor (zwei F                               | ächer) mit Opi                                                            | tionalbereich, 0                                        |
| Abschlussklausuren Alle auswählen Alle abwi Prüfungen suchen PRÜFUNGEN SUCHEN rüfungsperiode: rüfungssemester:                                                                                                    | Grundla<br>ihlen<br>Alle Prüfur<br>SS 2015<br>Suchen                         | igen<br>ngsperioden                                       | Fach A, Ba                                     | achelor (zwei F                               | ächer) mit Opi                                                            | tionalbereich, 0                                        |
| Abschlussklausuren Alle auswählen Alle abwi Prüfungen suchen PRÜFUNGEN SUCHEN rüfungsperiode: rüfungssemester: PRÜFUNGEN                                                                                                    | Grundla<br>ählen<br>Alle Prüfur<br>SS 2015<br>Suchen                         | igen                                                      | Fach A, Ba                                     | achelor (zwei F                               | ächer) mit Opi                                                            | tionalbereich, 0                                        |
| Abschlussklausuren<br>Alle auswählen Alle abwa<br>Prüfungen suchen<br>PRÜFUNGEN SUCHEN<br>rüfungsperiode:<br>rüfungssemester:<br>PRÜFUNGEN<br>Titel                                                                                                    | Grundla<br>ählen<br>Alle Prüfur<br>SS 2015<br>Suchen                         | igen<br>igsperioden<br>Prüfungssemeste                    | Fach A, Ba                                     | Anmelde-                                      | Abmelde-                                                                  | Abmelde-                                                |
| Abschlussklausuren Alle auswählen Alle auswählen Prüfungen suchen PRÜFUNGEN SUCHEN rüfungsperiode: rüfungssemester: PRÜFUNGEN Titel Einführungsklausuren                                                                                                    | Grundla<br>ählen<br>Alle Prüfur<br>SS 2015<br>Suchen<br>Prüfungs-<br>periode | igen<br>igsperioden<br>Prüfungssemeste                    | r Anmelde-<br>beginn                           | Anmelde-<br>schluss                           | Abmelde-<br>beginn                                                        | Abmelde-<br>schluss                                     |
| Abschlussklausuren   Alle auswählen   Alle auswählen   A                                                                                                    | Grundla<br>ählen<br>Alle Prüfur<br>SS 2015<br>Suchen<br>Prüfungs-<br>periode | igen<br>igsperioden<br>Prüfungssemeste<br>SS 2015         | Fach A, Ba                                     | Anmelde-<br>schluss<br>26.07.2015<br>12:00:00 | Abmelde-<br>beginn                                                        | Abmelde-<br>schluss<br>26.07.2015<br>12:00:00           |
| Abschlussklausuren<br>Alle auswählen Alle abwa<br>Prüfungen suchen<br>PRÜFUNGEN SUCHEN<br>rüfungsperiode:<br>rüfungssemester:<br>PRÜFUNGEN<br>Einführungsklausuren<br>Klausur, 05,00 CP,<br>SS 2015, 28.07.2015<br>Automatische Anmeldung starte                                                                                                    | Grundla<br>ählen<br>Alle Prüfur<br>SS 2015<br>Suchen<br>Prüfungs-<br>periode | igen ingsperioden Prüfungssemeste SS 2015                 | Fach A, Ba                                     | Anmelde-<br>schluss<br>26.07.2015<br>12:00:00 | Abmelde-<br>beginn           01.07.2015           12:00:00                | Abmelde-schluss           26.07.2015           12:00:00 |
| Abschlussklausuren         Alle auswählen       Alle abwi         Prüfungen suchen       Image: Alle abwi         Prüfungen suchen       Image: Alle abwi         PRÜFUNGEN SUCHEN       Image: Alle abwi         rüfungsperiode:       Image: Alle abwi         rüfungsperiode:       Image: Alle abwi         PRÜFUNGEN       Image: Alle abwi         PRÜFUNGEN       Image: Alle abwi         Image: Alle abwi       Image: Alle abwi         Image: Alle abwi       Image: Alle abwi | Alle Prüfur<br>SS 2015<br>Suchen<br>Prüfungs-<br>periode                     | igen igsperioden igsperioden SS 2015 der Prüfungen und de | Fach A, Ba                                     | Anmelde-<br>schluss<br>26.07.2015<br>12:00:00 | Abmelde-       0         01.07.2015       12:00:00         t werden, kann | Abmelde-<br>schluss<br>26.07.2015<br>12:00:00           |

| Schritt 4                                                                                                    | Der Prozess der automatis                                                                                                    | chen Anmeldung wurd                                                                                                    | de gestartet.                                                                                                    |                        |  |  |
|----------------------------------------------------------------------------------------------------|----------------------------------------------------------------------------------------------------|----------------------------------------------------------------------------------------------------|----------------------------------------------------------------------------------------------------|------------------------|--|--|
| Die Fortschrittsanzeige<br>nformiert Sie über den                                                                                                    | Abhängig von der Zahl der Prüfungen und der Studierenden, die angemeldet werden, kann das Verfahren etwas Zeit in An-<br>spruch nehmen. Die automatische Anmeldung läuft auch weiter, wenn Sie sich von Campus abmelden.<br>Nach erfolgreichem Abschluss des Anmeldeprozesses erhalten Sie eine E-Mail. Details der automatischen Anmeldung entneh-<br>men Sie bitte dem Protokoll. |                                                                                                    |                                                                                                    |                        |  |  |
| Verlauf und das Ergebnis<br>der automatischen Anmel-<br>dung.                                                                                                    |                                                                                                    |                                                                                                    |                                                                                                    |                        |  |  |
| Der Anmeldeprozess läuft                                                                                                    | Es mussten <b>keine</b> Anmeldeverfahren erzeugt werden.                                                                                                    |                                                                                                    |                                                                                                    |                        |  |  |
| Tab schließen oder sich                                                                                                    | Starte automatische Anmeldung                                                                                                    |                                                                                                    |                                                                                                    |                        |  |  |
| Sobald die automatische<br>Anmeldung abgeschlos-<br>sen ist, werden Sie von<br>Campus per E-Mail infor-<br>miert.                                                                                                    | Es wurden 1 Prüfungen gefunden.                                                                                                    |                                                                                                    |                                                                                                    |                        |  |  |
|                                                                                                    | (1 / 1) Bearbeite Prüfung ,Klausur, 05,00 CP, SS 2015, 28.07.2015'                                                                                                    |                                                                                                    |                                                                                                    |                        |  |  |
|                                                                                                    | Es wurden 1                                                                                                    | zugehörige abstrakte                                                                                                    | Prüfungen gefunden.                                                                                                    |                        |  |  |
|                                                                                                    | Lade                                                                                                    | Studierende es w                                                                                                    | urden <b>120</b> Studierende gefunden                                                                                                    |                        |  |  |
|                                                                                                    | Die S                                                                                                    | Studierenden werden                                                                                                    | mit dem Status <b>,Auto. Anmeldung vorgesehen'</b>                                                                                                    | angemeldet             |  |  |
|                                                                                                    |                                                                                                    |                                                                                                    |                                                                                                    |                        |  |  |
| Nach Abcobluce dar auto                                                                                                    | 1                                                                                                    |                                                                                                    |                                                                                                    |                        |  |  |
| Nach Abschluss der auto-<br>matischen Anmeldung<br>finden Sie in der Übersicht<br>der abstrakten Prüfung<br>unter der Überschrift<br>"Prüfungen" das Protokoll<br>der automatischen Anmel-                                               | Prüfungssemester:<br>Leistungsnachweisart:<br>Notenskala:                                                                                                    | Alle Semester<br>Alle Leistungsn<br>Alle Notenskale<br>Filtern                                                                                                    | achweisarten 💽                                                                                                    |                        |  |  |
| Nach Abschluss der auto-<br>matischen Anmeldung<br>finden Sie in der Übersicht<br>der abstrakten Prüfung<br>unter der Überschrift<br>"Prüfungen" das Protokoll<br>der automatischen Anmel-<br>dung mit allen wichtigen<br>Informationen  | Prüfungssemester:<br>Leistungsnachweisart:<br>Notenskala:<br><u>Titel</u>                                                                                                    | Alle Semester<br>Alle Leistungsn<br>Alle Notenskale<br>Filtern<br>Status                                                                                              | achweisarten   n  Protokoll der automatischen Anmeldung                                                                                                    | Zuordnung löschen      |  |  |
| Nach Abschluss der auto-<br>matischen Anmeldung<br>finden Sie in der Übersicht<br>der abstrakten Prüfung<br>unter der Überschrift<br>"Prüfungen" das Protokoll<br>der automatischen Anmel-<br>dung mit allen wichtigen<br>Informationen. | Prüfungssemester:<br>Leistungsnachweisart:<br>Notenskala:<br>Titel<br>Klausur, 05,00 CP, SS 20:<br>28.07.2015                                                                                                    | Alle Semester Alle Leistungsn Alle Notenskale Filtern Status L5,                                                                                                    | Image: series of the series of the series of th | Zuordnung löschen<br>X |  |  |
| Nach Abschluss der auto-<br>matischen Anmeldung<br>finden Sie in der Übersicht<br>der abstrakten Prüfung<br>unter der Überschrift<br>"Prüfungen" das Protokoll<br>der automatischen Anmel-<br>dung mit allen wichtigen<br>Informationen. | Prüfungssemester:<br>Leistungsnachweisart:<br>Notenskala:<br>Titel<br>Klausur, 05,00 CP, SS 20:<br>28.07.2015<br>Legende                                                                                                    | Alle Semester Alle Leistungsn Alle Notenskale Filtern Status L5, O                                                                                                    | Image: second second secon | Zuordnung löschen<br>X |  |  |
| Nach Abschluss der auto-<br>matischen Anmeldung<br>finden Sie in der Übersicht<br>der abstrakten Prüfung<br>unter der Überschrift<br>"Prüfungen" das Protokoll<br>der automatischen Anmel-<br>dung mit allen wichtigen<br>Informationen. | Prüfungssemester:<br>Leistungsnachweisart:<br>Notenskala:<br>Titel<br>Klausur, 05,00 CP, SS 20:<br>28.07.2015<br>Legende<br>Die Prüfung ist nicht                                                                                                    | Alle Semester<br>Alle Leistungsn<br>Alle Notenskale<br>Filtern<br><u>Status</u><br>L5, O                                                                              | Image: second state in the second state in the second s | Zuordnung löschen<br>X |  |  |
| Nach Abschluss der auto-<br>matischen Anmeldung<br>finden Sie in der Übersicht<br>der abstrakten Prüfung<br>unter der Überschrift<br>"Prüfungen" das Protokoll<br>der automatischen Anmel-<br>dung mit allen wichtigen<br>Informationen. | Prüfungssemester:<br>Leistungsnachweisart:<br>Notenskala:<br>Titel<br>Klausur, 05,00 CP, SS 20:<br>28.07.2015<br>Legende<br>O Die Prüfung ist nicht<br>O Diese Prüfung ist auf<br>Änderungen und mar                                                                                                    | Alle Semester<br>Alle Leistungsn<br>Alle Notenskale<br>Filtern<br>Status<br>L5, O<br>gesperrt. Manuelle Ar<br>Grund einer automat                                     | Image: second second secon | Zuordnung löschen<br>X |  |  |
| Nach Abschluss der auto-<br>matischen Anmeldung<br>finden Sie in der Übersicht<br>der abstrakten Prüfung<br>unter der Überschrift<br>"Prüfungen" das Protokoll<br>der automatischen Anmel-<br>dung mit allen wichtigen<br>Informationen. | Prüfungssemester:<br>Leistungsnachweisart:<br>Notenskala:<br>Titel<br>Klausur, 05,00 CP, SS 20:<br>28.07.2015<br>Legende<br>Die Prüfung ist nicht<br>Diese Prüfung ist auf<br>Änderungen und mar<br>Mit bestehender Prüfung ver                                                                                                    | Alle Semester<br>Alle Leistungsn<br>Alle Notenskale<br>Filtern<br>Status<br>L5, O                                                                                     | Imachweisarten   Imachweisarten                                                                                                    | Zuordnung löschen<br>X |  |  |
| Nach Abschluss der auto-<br>matischen Anmeldung<br>finden Sie in der Übersicht<br>der abstrakten Prüfung<br>unter der Überschrift<br>"Prüfungen" das Protokoll<br>der automatischen Anmel-<br>dung mit allen wichtigen<br>Informationen. | Prüfungssemester:<br>Leistungsnachweisart:<br>Notenskala:<br>Titel<br>Klausur, 05,00 CP, SS 20:<br>28.07.2015<br>Legende<br>Die Prüfung ist nicht<br>Diese Prüfung ist auf<br>Änderungen und mar<br>Mit bestehender Prüfung von<br>Neue Prüfung anlegen<br>Prüfungen fortschreiben                                                                                                  | Alle Semester<br>Alle Leistungsn<br>Alle Notenskale<br>Filtern<br>Status<br>L5, O<br>gesperrt. Manuelle Ar<br>Grund einer automat<br>nuellen Anmeldungen<br>erknüpfen | Imachweisarten   Imachweisarten                                                                                                    | Zuordnung löschen<br>X |  |  |
| Nach Abschluss der auto-<br>matischen Anmeldung<br>finden Sie in der Übersicht<br>der abstrakten Prüfung<br>unter der Überschrift<br>"Prüfungen" das Protokoll<br>der automatischen Anmel-<br>dung mit allen wichtigen<br>Informationen. | Prüfungssemester:<br>Leistungsnachweisart:<br>Notenskala:<br>Titel<br>Klausur, 05,00 CP, SS 20:<br>28.07.2015<br>Legende<br>Die Prüfung ist nicht<br>Diese Prüfung ist auf<br>Änderungen und mar<br>Mit bestehender Prüfung von<br>Neue Prüfung anlegen<br>Prüfungen fortschreiben<br>Zurück zur Liste der abstra                                                                   | Alle Semester<br>Alle Leistungsn<br>Alle Notenskale<br>Filtern<br>Status<br>L5, O<br>gesperrt. Manuelle Ar<br>Grund einer automat<br>nuellen Anmeldungen<br>erknüpfen | Imachweisarten   Imachweisarten                                                                                                    | Zuordnung löschen<br>X |  |  |

Ihr eCampus-Team

Erarbeitet vom eCampus-Team Stand: 27.11.2015